## 霧島市公共施設予約システム インターネット抽選申込の手引き

【抽選申込をする前の確認事項】 抽選に参加するには利用者登録が必要です。 先に利用者登録を行ってください。 1 ログイン方法

① 以下の URL または霧島市ホームページ上リンクから「霧島市公共施設予約システム」を開きます。

<u>https://k2.p-kashikan.jp/kirishima-city/</u>

・ 霧島市ホームページ上リンク

| 公共施設予約システムのご利用案内                 |                      |
|----------------------------------|----------------------|
| 霧島市の公共施設の予約状況が照会できるようになり、一部の施設でイ | ンターネットからの予約受付を開始しました |
| パソコンや携帯端末のインターネットサービスを利用し、利用したい施 | 設や日時を指定して、各施設の予約や空きり |
|                                  |                      |
| 公共施設予約システム                       | <b>↓ □ □ □</b>       |
| (外部サイトへリンク)                      |                      |
| 公共施設予約システムをご利用の方はこちらからお進みください。   |                      |

② ページ右上の「ログイン」を押します。

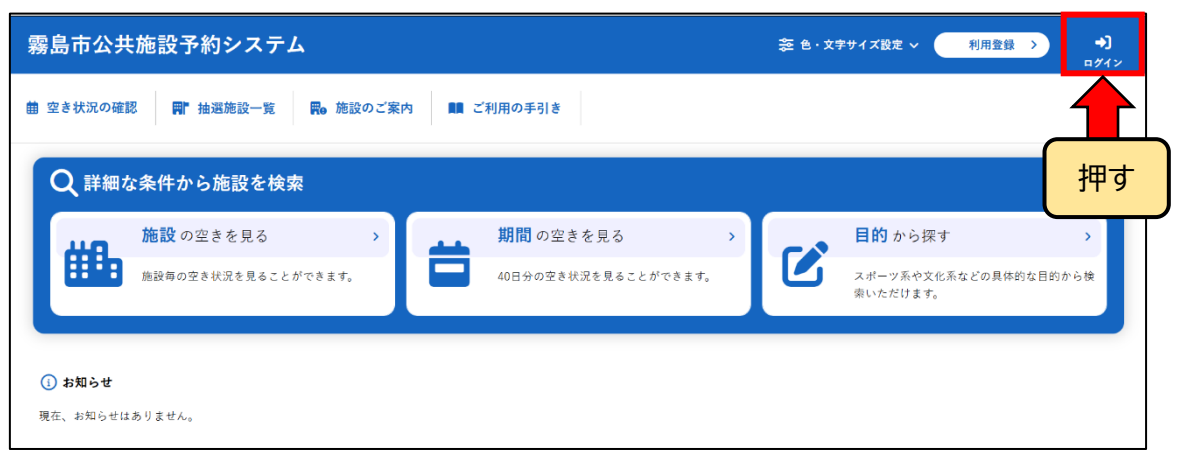

③ ⑦「利用者ID」を入力し、⑦「パスワード」を入力し、⑦「ログイン」を押します。

| 霧島市公共施設予約システム                                                                                                    | 奈 色・文字サイズ設定 ~     利用登録 > | <b>→]</b><br>¤グイン |
|----------------------------------------------------------------------------------------------------|--------------------------|-------------------|
| ♠ 曲 空き状況の確認 📲 抽選施設一覧 関 施設のご案内 💵 ご利用の手引き ⑦ よくある                                                                                                    | ご質問                      |                   |
| 利用者認証                                                                                                    |                          |                   |
| IDとパスワードを入力してください。                                                                                                    |                          |                   |
| ア     利用者ID       パスワード     マ       ・     ・       ・     ・       ・     ・       ・     ・       ・     ・       ・     ・       ・     ・       ・     ・       ・     ・       ・     ・       ・     ・       ・     ・       ・     ・       ・     ・       ・     ・       ・     ・       ・     ・       ・     ・       ・     ・       ・     ・       ・     ・       ・     ・       ・     ・       ・     ・       ・     ・       ・     ・       ・     ・       ・     ・       ・     ・       ・     ・       ・     ・       ・     ・       ・     ・       ・     ・       ・     ・       ・     ・       ・     ・       ・     ・       ・     ・       ・     ・       ・     ・       ・     ・       ・     ・ |                          |                   |
| (                                                                                                    |                          |                   |

## 2 抽選の申込み

①「空き状況の確認」を押します。

| 霧 | 島市公共施設予約  | 約システム    |         |      |       |        |     | 📚 色・文字サイズ設定 🗸 | <b>[</b> ∳<br>¤グアウト |
|---|-----------|----------|---------|------|-------|--------|-----|---------------|---------------------|
| * | 曲 空き状況の確認 | ■ 抽選施設一覧 | 🦉 申込トレイ | ⊱ 予∦ | 的申込一覧 | ⑦ よくある | ご質問 |               |                     |
|   | マイペー:[霧島  | 太郎】      |         |      |       |        |     |               |                     |
|   |           |          |         |      |       |        |     |               |                     |
|   | 抽選申込一覧    | >        | パスワード変更 | >    |       | 連絡先変更  | >   |               |                     |
|   |           |          |         |      |       |        |     |               |                     |

|                | 施設の空き状況 期間の    | の空き | 犬況 目   | 的で検索             |          |      |                   |              |                               |
|----------------|----------------|-----|--------|------------------|----------|------|-------------------|--------------|-------------------------------|
|                |                |     |        | 2025             | (令和 7    | )年3月 |                   |              |                               |
|                | <del>加</del> 才 | 1月  | 2月     |                  |          |      | 4月                | 5月           |                               |
|                | 149            | B   | 月      | 火                | 水        | 木    | 金                 | ±            |                               |
|                |                | 2   | 3      | 4                | 5        | 6    | 7                 | 8            | _                             |
|                |                | 9   | 10     | 11               | 12       | 13   | 14                | 15           |                               |
|                |                | 16  | 17     | 18               | 19       | 20   | 21                | 22           |                               |
|                |                | 23  | 24     | 25               | 26       | 27   | 28                | 29           | _                             |
|                |                | 30  | 31     |                  |          |      |                   |              |                               |
|                |                |     |        |                  |          |      |                   |              | 施設を押す                         |
|                |                |     |        |                  |          |      |                   | l            |                               |
|                |                |     |        | $\overline{}$    |          |      |                   |              |                               |
| -12            |                |     |        |                  |          |      |                   |              |                               |
| 国分公民館          | 横川公民館          |     | 1      | <b>陽島公民館</b>     |          |      | 準人公民館<br>111井回到田台 | 10           | 単人農村環境改善センター<br>電点支圧回日に美地     |
| <b>怡山公氏</b> 館  | 働く女性の家(ウェルビー・  | ー   | マ福山黒酢桷 | シ・めもり<br>志田パーク(目 | 国分運動     | 大降的  | 康プール(国务           | 設合プ          | 務局向原国民体養地                     |
| 関平温泉           | センター)          |     |        | 公園)              |          |      | ール)               |              | 国分海浜公園                        |
| 北公園            | WZM            |     | 国分ハウジ  | ングホール(家          | 緊島市民     | -    | 中田林地公園            |              | 国方ギャンノ海小冶場<br>隼人松永運動施設(隼人温水プー |
| 国分営農研修センター     | 国分パークプラザ2階会員   | 議室  |        | 会館)              |          | 4    | 《運動施設             |              | ル)                            |
| 人松永運動施設(隼人庭球場) | 福山地区体育館        |     | 福山     | 1(大廻)運動場         | •        | 材    | 圳運動公園             |              | (霧島市多目的ホール)                   |
|                |                |     |        |                  |          |      |                   | 室            | 場を押す                          |
| 設選択 ▼          |                |     |        |                  |          |      |                   |              |                               |
| 福山黒酢桷志田パー      | -ク(国分運動公園) 室   | ・場- | 一覧     |                  |          |      |                   |              |                               |
| 体育館(1階         | 「フロア全面)        |     | バスケ    | ットボー             | ル1       |      | バフ                | <b>、</b> ケット | ・ボール2                         |
| ハンド            | ・フット1          |     | ハント    | ・フッ              | ۲2       |      | 1                 | ベレーオ         | <b>ボール1</b>                   |
| バレー            | ボール2           |     | バレ     | ーボール             | 3        |      | ľ                 | バレーオ         | ボール4                          |
| バドミ            | <b>ントン1</b>    |     | バド     | ミントン             | 2        |      | ľ                 | バドミン         |                               |
| バドミ            | ントン5           |     | バド     | ミントン             | 6        |      | 1                 | (ドミン         | イトン7                          |
| バドミ            | <b>ントン</b> 9   |     | バド     | ミントン             | 10       |      |                   | 卓琐           | ₹1                            |
| 卓              | 球2             |     |        | 卓球3              |          |      |                   | 卓玛           | Ř4                            |
| 卓              | 球5             |     |        | 卓球6              |          |      |                   | 卓玛           | Ř7                            |
| ģ              | 球8             |     | 体育     | 館会議室             | <u> </u> |      | 陸上第               | 競技場          | (専用使用)                        |
| 陸上第            | 競技場1           |     | 陸上     | _競技場2            | 2        |      |                   | 陸上競          | 技場3                           |
| 陵上部            | 语技場4           |     | 陸上     | - 錇技堤。           |          |      |                   | 陸上部          | 技場6                           |
| PHE L 3        |                |     | bæ T   |                  |          |      |                   | r=x;t;       | ·~~//                         |

## ②「期間の空き状況」を押し、抽選申込をしたい施設・室場を押します。

③ 空きがあり、抽選に申し込むことが可能な時間帯は<mark>黄色で「抽選(数字)」</mark>と表示されています。

※(数字)は現時点での申込数を表示しています。

4

|                     |                                                                                   |                                                                                                    |                                                                                                    | ł                                                                                                    | 福山                                                                                                    | [黒西                                                                                                    | 作桷;                                                                                                    | 志田                                                                                                    | パ-                                                                                                    | -ク                                                                                           | (国分                                                                                                    | ·運重                                                                                                    | 协公                                  | 園)                                                                                                    |                                                                                                    | 施設                                                                                     | 詳細                                                                                                    | 0                                |                                                                                                    |                                                                             |                                                                                                    |                                                                                                    |                                                                                                    |                                                                                                    |                                                                                                    |         |
|---------------------|-----------------------------------------------------------------------------------|----------------------------------------------------------------------------------------------------|----------------------------------------------------------------------------------------------------|----------------------------------------------------------------------------------------------------|----------------------------------------------------------------------------------------------------|----------------------------------------------------------------------------------------------------|----------------------------------------------------------------------------------------------------|----------------------------------------------------------------------------------------------------|----------------------------------------------------------------------------------------------------|----------------------------------------------------------------------------------------------|----------------------------------------------------------------------------------------------------|----------------------------------------------------------------------------------------------------|-------------------------------------|----------------------------------------------------------------------------------------------------|----------------------------------------------------------------------------------------------------|----------------------------------------------------------------------------------------|----------------------------------------------------------------------------------------------------|----------------------------------|----------------------------------------------------------------------------------------------------|-----------------------------------------------------------------------------|----------------------------------------------------------------------------------------------------|----------------------------------------------------------------------------------------------------|----------------------------------------------------------------------------------------------------|----------------------------------------------------------------------------------------------------|----------------------------------------------------------------------------------------------------|---------|
|                     | ・ハンドボール                                                                           | 及びつ                                                                                                    | 7ッ                                                                                                    | トサ                                                                                                    | ルを                                                                                                    | 体育                                                                                                    | 館全                                                                                                    | 全面で                                                                                                    | で使                                                                                                    | 用す                                                                                           | る際に                                                                                                    | t、[                                                                                                    | 国分                                  | 体育                                                                                                    | 育館(                                                                                                    | (1階                                                                                    | 7                                                                                                    | コア                               | 全面                                                                                                    | ā)を                                                                         | 2                                                                                                    | 予約                                                                                                    | くた                                                                                                    | ざさ                                                                                                    | い。                                                                                                    |         |
| l                   | ・抽選申込につ<br>してください。                                                                | いて、                                                                                                    | 多                                                                                                    | 目的                                                                                                    | 屋内                                                                                                    | 運動                                                                                                    | 場を                                                                                                    | E 全面                                                                                                    | 訂利                                                                                                    | 用し                                                                                           | たい                                                                                                    | 易合                                                                                                    | は「                                  | 多E                                                                                                    | 目的                                                                                                    | 屋内                                                                                     | ]運                                                                                                    | 勆場                               | (‡                                                                                                    | <b>与</b> 用                                                                  | 使月                                                                                                    | ])]                                                                                                    | の a                                                                                                    | みに                                                                                                    | 予約                                                                                                    | を       |
|                     |                                                                                   |                                                                                                    |                                                                                                    | 2                                                                                                    | 202                                                                                                    | 5(令                                                                                                    | 和7                                                                                                    | 7)年                                                                                                    | 4 <i>F</i>                                                                                                    | 28                                                                                           | 3 (水                                                                                                    | )~                                                                                                    | ĸ                                   | スク                                                                                                    | <b>~</b> "                                                                                                    | トオ                                                                                     | ÷                                                                                                    | ル1                               |                                                                                                    |                                                                             |                                                                                                    |                                                                                                    |                                                                                                    |                                                                                                    |                                                                                                    |         |
|                     | 《 3ヶ月前                                                                            | 8                                                                                                    | × 1                                                                                                    | ヶ月                                                                                                    | 前<br>10                                                                                                    |                                                                                                    | く 2遇<br>11                                                                                                    | 1間前                                                                                                    | 2                                                                                                    | 13                                                                                           | 本日                                                                                                    | 14                                                                                                    | 1                                   | 2週<br>5                                                                                                    | 間後<br>16                                                                                                    | ><br>i                                                                                 | 17                                                                                                    |                                  | 7月1<br>18                                                                                                    | 後 >><br>3                                                                   | 19                                                                                                    |                                                                                                    | 35)<br>20                                                                                                    | 月後                                                                                                    | »                                                                                                    |         |
|                     | 4/2 (水)                                                                           | 抽<br>選<br>(0)                                                                                                    | 抽<br>選<br>(0)                                                                                                    | 抽<br>選<br>(0) (                                                                                                    | 抽<br>選<br>(0) (                                                                                                    | 抽<br>選<br>0)(0                                                                                           | 日 抽<br>星 選<br>) (0)                                                                                                    | 抽<br>選<br>(0)                                                                                                    | 抽<br>選<br>(0)                                                                                                    | 抽<br>選<br>(0)                                                                                | 抽抽<br>選選<br>(0) (0)                                                                                                    | 抽<br>選<br>(0)                                                                                                    | 抽<br>選<br>(0)                       | 抽<br>選<br>(0)                                                                                                    | 抽<br>選<br>(0)                                                                                                    | 抽<br>選<br>(0)                                                                          | 抽<br>選<br>(0)                                                                                                    | 抽<br>選<br>(0)                    | 抽<br>選<br>(0)                                                                                                    | 抽<br>選<br>(0)                                                               | 抽<br>選<br>(0)                                                                                                    | 抽<br>選<br>(0)(                                                                                                    | 抽<br>選<br>(0)                                                                                                    | 抽<br>選<br>(0)                                                                                                    | 抽<br>選<br>(0)                                                                                                    |         |
|                     | 4/3 (木)                                                                           | 抽<br>選<br>(0)                                                                                                    | 抽<br>選<br>(0)                                                                                                    | 抽<br>選<br>(0)(                                                                                                    | 抽<br>選<br>(0)(                                                                                                    | 抽 抽<br>選 選<br>0) (0                                                                                      | 目抽<br>【選<br>) (0)                                                                                                    | 抽<br>選<br>(0)                                                                                                    | 抽<br>選<br>(0)                                                                                                    | 抽<br>選<br>(0)                                                                                | 抽<br>選<br>(0) (0)                                                                                                    | 抽<br>選<br>(0)                                                                                                    | 抽<br>選<br>(0)                       | 抽<br>選<br>(0)                                                                                                    | 抽<br>選<br>(0)                                                                                                    | 抽<br>選<br>(0)                                                                          | 抽<br>選<br>(0)                                                                                                    | 抽<br>選<br>(0)                    | 抽<br>選<br>(0)                                                                                                    | 抽<br>選<br>(0)                                                               | 抽<br>選<br>(0)                                                                                                    | 抽<br>選<br>(0)(                                                                                                    | 抽<br>選<br>(0)                                                                                                    | 抽<br>選<br>(0)                                                                                                    | 抽<br>選<br>(0)                                                                                                    |         |
|                     | 4/4 (金)                                                                           | 抽<br>選<br>(0)                                                                                                    | 抽<br>選<br>(0)                                                                                                    | 抽<br>選<br>(0) (                                                                                                    | 抽<br>選<br>(0) (                                                                                                    | 抽 抽<br>選 選<br>0) (0                                                                                      | 日抽<br>選<br>) (0)                                                                                                    | 抽<br>選<br>(0)                                                                                                    | 抽<br>選<br>(0)                                                                                                    | 抽<br>選<br>(0)                                                                                | 抽<br>選<br>(0) (0)                                                                                                    | 抽<br>選<br>(0)                                                                                                    | 抽<br>選<br>(0)                       | 抽<br>選<br>(0)                                                                                                    | 抽<br>選<br>(0)                                                                                                    | 抽<br>選<br>(0)                                                                          | 抽<br>選<br>(0)                                                                                                    | 抽<br>選<br>(0)                    | 抽<br>選<br>(0)                                                                                                    | 抽<br>選<br>(0)                                                               | 抽<br>選<br>(0)                                                                                                    | 抽<br>選<br>(0)(                                                                                                    | 抽<br>選<br>(0)                                                                                                    | 抽<br>選<br>(0)                                                                                                    | 抽<br>選<br>(0)                                                                                                    |         |
|                     | 4/5 (土)                                                                           | 抽<br>選<br>(0)                                                                                                    | 抽<br>選<br>(0)                                                                                                    | 抽<br>選<br>(0) (                                                                                                    | 抽<br>選<br>(0) (                                                                                                    | 抽 抽<br>選 選<br>0) (0                                                                                      | 日抽<br>【選<br>(0)                                                                                                    | 抽<br>選<br>(0)                                                                                                    | 抽<br>選<br>(0)                                                                                                    | 抽<br>選<br>(0)                                                                                | 抽<br>選<br>(0) (0)                                                                                                    | 抽<br>選<br>(0)                                                                                                    | 抽<br>選<br>(0)                       | 抽<br>選<br>(0)                                                                                                    | 抽<br>選<br>(0)                                                                                                    | 抽<br>選<br>(0)                                                                          | 抽<br>選<br>(0)                                                                                                    | 抽<br>選<br>(0)                    | 抽<br>選<br>(0)                                                                                                    | 抽<br>選<br>(0)                                                               | 抽<br>選<br>(0)                                                                                                    | 抽<br>選<br>(0)(                                                                                                    | 抽<br>選<br>(0)                                                                                                    | 抽<br>選<br>(0)                                                                                                    | 抽<br>選<br>(0)                                                                                                    |         |
|                     |                                                                                   | 抽                                                                                                    | 抽                                                                                                    | 抽                                                                                                    | 抽                                                                                                    | 由拍                                                                                                    | 自抽                                                                                                    | 抽                                                                                                    | 抽                                                                                                    | 抽<br>`aa                                                                                     | 抽抽                                                                                                    | 抽                                                                                                    | 抽                                   | 抽                                                                                                    | 抽                                                                                                    | 抽                                                                                      | 抽                                                                                                    | 抽                                | 抽                                                                                                    | 抽                                                                           | 抽                                                                                                    | 抽                                                                                                    | 抽                                                                                                    | 抽                                                                                                    | 抽                                                                                                    |         |
| 希望                  | の日程の間                                                                             | 時間                                                                                                    | を                                                                                                    | 「遅<br>ギ                                                                                                    | 野                                                                                                    | )[5<br>酒里                                                                                                | こし                                                                                                    | 、「                                                                                                    | 「<br>申<br>パ-                                                                                                    | 込<br>- 2                                                                                     | トレ                                                                                                    | ·イ <br>·運動                                                                                                    | こう                                  | 人才<br>園)                                                                                                    | าส                                                                                                    | <b>5</b> ]<br>施設                                                                       | を                                                                                                    | 押                                |                                                                                                    | ŧ                                                                           | す。                                                                                                    |                                                                                                    |                                                                                                    |                                                                                                    | /                                                                                                    |         |
|                     | <b>の日程の</b><br>ハンドボール及<br>曲選申込につい<br>てください。                                       | <b>時間</b><br>2077、<br>へて、                                                                                                    | を<br>ット<br>多目                                                                                                    | <b>「</b> 遅<br>祝<br>サハ<br>的屋                                                                                                    |                                                                                                    | <b>三日</b><br>二<br>二<br>二<br>二<br>二<br>二<br>二<br>二<br>二<br>二<br>二<br>二<br>二<br>二<br>二<br>二<br>二<br>二<br>二 | に加えていた。                                                                                                    | <b>大「</b><br>志田<br>:面で<br>:全面                                                                                                    | <b> </b> <i> </i>                                                                                                    | <b>レ</b> ーク<br>用す                                                                            | トレ<br>(国分<br>る際(<br>たい <sup>1</sup>                                                                                                    | · <b>イ</b>  <br>・運動<br>は、「<br>易合                                                                                                    | こ<br>助<br>公<br>国<br>分<br>は「         | <b>人</b><br>園)<br>体音<br>多目                                                                                                    |                                                                                                    | <b>5</b><br>施設<br>(1階<br>屋内                                                            | を鮮ア運                                                                                                    | 押<br>□ ア<br>動場                   | し<br>う<br>ア<br>全<br>i<br>湯<br>(                                                                                                    | ま<br>面) 7<br>専用                                                             | <b>す。</b><br>をご<br>月使.                                                                                                    | 予約用)」                                                                                                    | ちく<br>」の                                                                                                    | ださ                                                                                                    | さい。                                                                                                    | 約を      |
|                     | <b>の日程の</b><br>ハンドボール及<br>曲選申込につい<br>てください。<br><b>※ 3ヶ月前</b>                      |                                                                                                    | を<br>ット<br>多目                                                                                                    | <b>「</b> 遅<br>補<br>サリ<br>的<br>屋<br>2<br>月<br>前                                                                                                    | 雪山<br>レを<br>レを<br>の<br>の<br>こ<br>こ<br>の<br>こ<br>こ<br>で<br>、<br>、<br>、<br>、<br>、<br>、<br>、<br>、<br>、                                  | 715<br>無<br>離<br>軍<br>動<br>(令)                                                                           | こう病に 館 金 和 7 3 3 3 3 3 3 3 3 3 3 3 3 3 3 3 3 3 3                                                                                                    | <b>、「</b><br>志田<br>: 面で<br>: 全面<br>() 年<br>間前                                                                                                    | - <b>申</b> パ<br>で使利<br>4月                                                                                                    | レ<br>ーク<br>用す<br>用し                                                                          | トレ<br>(国分<br>る際(<br>たい)<br>ま(水<br>本日                                                                                                    | <b>イ </b><br>運動<br>は、()<br>湯合                                                                                                    | こ<br>助公<br>国分<br>は「                 | 入<br>オ<br>園)<br>本<br>ろ<br>2週                                                                                                    | 1る () () () () () () () () () () () () ()                                                                                                    | を<br>施設<br>(1階<br>レクマン                                                                 | を<br>群<br>フ<br>運<br>「                                                                                                    |                                  | し<br>ご<br>全<br>に<br>1<br>ヶ月                                                                                                    | ま<br>(後)<br>(後)<br>(後)                                                      | <b>す</b> 。<br>をご<br>引使.                                                                                                    | <sup>*</sup> 予約<br>用) <u>-</u>                                                                                       | りく<br>」の<br>3ヶ                                                                                                    | ださ<br>)み(                                                                                                    | さい。<br>に予約<br>後 ≫                                                                                                    | 約を      |
|                     | の日程のB<br>ハンドボール及<br>曲選申込につい<br>てください。<br><b>《3ヶ月前</b>                             | 時間<br>2077<br>Nて、<br>8                                                                                                    | を<br>ット<br>多目<br>(15)<br>9                                                                                                    | 「遅<br>補<br>サバ<br>的<br>屋<br>月前                                                                                                    | 星打<br>国山<br>レを付<br>とを付<br>こ<br>10                                                                                                    | <b>只」(</b><br>無酷<br>本育動<br>((令)                                                                          | こし                                                                                                    | 八「<br>志田<br>: 金田<br>: 金田<br>() 全面<br>() 年<br>前<br>11                                                                                                    | - <b>申</b> パー<br>・<br>を使利し<br>4月                                                                                                    | らし<br>ーク<br>用す<br>目 2 E                                                                      | トレ<br>(国分<br>る際(<br>たい)<br>子<br>(水<br>本日                                                                                                    | ·<br>イ<br>運<br>重<br>は、<br>に<br>易<br>合<br>)~                                                                                                    | こ<br>勤公<br>国分<br>は「<br>1            | 入<br>オ<br>園)<br>体<br>了<br>多<br>ド<br>ス<br>ク<br>2週<br>5                                                                                                    |                                                                                                    | 施設<br>(1階<br>レクト<br>(1)<br>(1)<br>(1)<br>(1)<br>(1)<br>(1)<br>(1)<br>(1)<br>(1)<br>(1) | を<br>詳細<br>す<br>運<br>1                                                                                                    |                                  | し<br>う<br>?全i<br>易(<br>1<br>ヶ月                                                                                                    | ま<br>面) 7<br>事<br>服<br>8                                                    | <b>す。</b><br>をご<br>目使.                                                                                                    | <sup>*</sup> 予終<br>用)」                                                                                               | りく<br>」の<br>3ヶ<br>2                                                                                                    | ださ<br>)み(<br>- 月1<br>20                                                                                                    | さい。<br>に予約<br>後 ≫                                                                                                    | 約を<br>L |
| 希望<br>・,<br>・;<br>レ | の日程のF<br>ハンドボール及<br>抽選申込について<br>てください。<br>4/2 (水)                                 | 時間:<br>なびフ<br>いて、<br>8<br>抽選:(0)<br>4                                                                                                    | を<br>ット目<br>9<br>15                                                                                                    | <b>「</b><br>イ<br>サ<br>の<br>加<br>日<br>前<br>一<br>出<br>選<br>()<br>()                                                                                                    |                                                                                                    | <b>只」(</b><br>二、二、二、二、二、二、二、二、二、二、二、二、二、二、二、二、二、二、二、                                                     | こう病に 館場 和 2 選択                                                                                                    | <b>、、「</b><br><b>志田</b><br>一<br>で<br>金<br>面で<br>面で<br>一<br>で<br>一<br>の<br>一<br>の<br>一<br>の<br>一<br>の<br>一<br>の<br>一<br>の<br>一<br>の<br>一<br>の<br>一<br>の<br>一<br>の<br>一<br>の<br>一<br>の<br>一<br>の<br>一<br>の<br>一<br>の<br>一<br>の<br>一<br>の<br>一<br>の<br>一<br>の<br>一<br>の<br>一<br>の<br>一<br>の<br>一<br>の<br>一<br>の<br>一<br>の<br>一<br>の<br>の<br>の<br>の<br>の<br>の<br>の<br>の<br>の<br>の<br>の<br>の<br>の | <b>申パー</b><br>で使り利<br>4月<br>選択                                                                                                    | <b>一ク</b><br>用す<br>用し<br>13<br>調選<br>の(                                                      | トレ<br>(国分<br>る際(<br>本日<br>抽選()<br>()                                                                                                    | ·イ<br>·運<br>は、<br>局<br>合<br>14<br>抽選(0)<br>(14)                                                                                                    | こ                                   | 入<br>園)<br>体<br>多<br>ド<br>ス<br>ク<br>造<br>5<br>抽選()                                                                                                    | <b>1</b><br>育 目 <b>7</b><br>間<br>1<br>1<br>1<br>1<br>1<br>1<br>1<br>1<br>1<br>1<br>1<br>1<br>1                                                                                                    | 6 抽選() # 1 → 1 → 1 → 1 → 1 → 1 → 1 → 1 → 1 → 1                                         | を<br>群<br>フ<br>運<br>「<br>」<br>1<br>抽選()<br>は                                                                                                    |                                  | し。<br>、<br>、<br>、<br>全<br>に<br>、<br>、<br>、<br>、<br>、<br>、<br>、<br>、<br>、<br>、<br>、<br>、<br>、                                                                    | ま<br>面<br>専<br>後<br>8<br>抽選(0)<br>は                                         | <b>す</b> 。<br>をご使                                                                                                    | ·予新用)」<br>抽選(0)                                                                                                    | りく<br>」の<br>3ケ<br>2<br>抽選(0)                                                                                                    | ださ<br>うみ(<br><b>7月1</b><br>20<br>抽選(0)                                                                                                    | さい。<br>に予約<br>後<br>》<br>21<br>抽選())                                                                                                    | 約を<br>L |
| 希望<br>・.<br>・.      | の日程のP<br>ハンドボール及<br>曲選申込につい<br>てください。<br>4/2 (水)<br>4/3 (木)                       | 時間<br>なびフ<br>スて、<br>8<br>抽選(0)((<br>抽選(0)(                                                                                                    | を     ッ     9     1 / 1 / 1 / 1 / 1 / 1 / 1 / 1 / 1 / 1 /                                                                                                    | <b>「</b> 遅<br>神<br>サノ<br>的<br>加<br>2<br>月<br>前<br>曲<br>盟<br>))((<br>1<br>井<br>辺<br>()<br>(<br>1<br>井<br>辺<br>))                                                                                                    | <b>望打</b><br>国山<br>レを内<br>の25<br>10<br>加<br>北<br>(の<br>加<br>北<br>の<br>の<br>の<br>の<br>の<br>の<br>の<br>の<br>の<br>の<br>の<br>の<br>の       | <b>2」(</b> 二 二 二 二 二 二 二 二 二 二 二 二 二 二 二 二 二 二 二                                                         | こ<br>一<br>病<br>后<br>全<br>を<br>7<br>週<br>現<br>一<br>選択<br><u></u><br>囲<br>現<br>の<br>:                                                                                                    | 、( 古田 面 全 面 全 前 1 選択 推選())                                                                                                    | 「「「」」「「」」「」」「「」」「」」「「」」「」」「」」「」」「」」「」」「                                                                                                    | ーク<br>用 日<br>12<br>13<br>13<br>13<br>13<br>13<br>13<br>13<br>13<br>13<br>13                  | トレ<br>(国分<br>る際(<br>本日<br>曲選()<br>曲選()<br>曲選()                                                                                                    | ·<br>イ<br>(<br>)~<br>14<br>曲選(0)<br>曲選(0)                                                                                                    | こ                                   | 人<br>園<br>体<br>多<br>ス<br>2<br>:<br>:<br>:<br>:<br>:<br>:<br>:<br>:<br>:<br>:<br>:<br>:<br>:                                                                                                    | <b>1</b><br>(<br>)<br>(<br>)<br>)<br>)<br>)<br>)<br>)<br>)<br>)<br>)<br>)<br>)<br>)<br>)                                                                                                    | 5 」<br>施 (1 屋 ト ≥ 6<br>抽選(0)<br>抽選(0)                                                  | を<br>二<br>群<br>フ<br>運<br>・<br>1<br>抽選(の)<br>抽選(の)<br>曲選(の)<br>・                                                                                                    | 押 ○ 動 ル:                         | して<br>全<br>で<br>余<br>(<br>1<br>ヶ<br>月<br>1<br>抽選(の)<br>抽選(の)<br>抽選(の)<br>は<br>選<br>の<br>は<br>一<br>、<br>、<br>、<br>、<br>、<br>、<br>、<br>、<br>、<br>、<br>、<br>、<br>、 | ま<br>面 専<br>後 8<br>抽選(0)<br>抽選(0)<br>抽選(0)                                  | す。<br>を ご 使                                                                                                    | ·<br>予<br>用)」<br>19<br>抽選(0)<br>抽選(0)                                                                                | うくの<br>37<br>2<br>抽選(0)<br>抽選(0)                                                                                                    | ださ<br>うみ()<br><b>7月1</b><br>(0)<br>抽選())                                                                                                    | きい。<br>に予<br>後<br>》<br>2<br>( <u>)</u><br>抽選<br>())<br>抽<br>選<br>()                                                                                                | 約を<br>1 |
| 希望<br>·,·;;<br>[    | の日程の日<br>ハンドボール及<br>抽選申込につい<br>てください。<br>(× 3ヶ月前<br>4/2 (水)<br>4/3 (木)<br>4/4 (金) | 時間<br>なびフ<br>、て、<br>8<br>抽選(0)<br>抽選(0)<br>抽選(0)<br>位<br>抽選(0)<br>位                                                                                                    | ッ     9       1か     9       1か     9       1か     9       1か     9       1か     9       1か     9       1か     9       1か     10       1か     10       1か     10 | <b>「</b> 達<br>神<br>サ<br>か<br>月<br>市                                                                                                    | <b>31</b><br>31<br>31<br>31<br>31<br>31<br>31<br>31<br>31<br>31<br>31                                                                |                                                                                                    | L<br>構<br>館<br>場<br>和<br>2<br>1<br>選択<br>選択<br>二<br>()<br>油<br>選()<br>油<br>選()<br>油<br>選()                                                                                                    |                                                                                                    | <b>                                      </b>                                                                                                    | H<br>一<br>ク<br>()<br>用<br>日<br>し<br>13<br>13<br>13<br>13<br>13<br>13<br>13<br>13<br>13<br>13 | トレ<br>分<br>か<br>たい<br>い<br>、<br>本<br>日<br>抽<br>選<br>の<br>(加<br>講<br>選<br>の)<br>抽<br>選<br>の<br>(加<br>選<br>の)<br>加<br>選<br>の<br>(加<br>選<br>の)<br>に<br>一<br>一<br>一<br>一<br>の<br>に<br>い<br>・<br>、<br>、<br>の<br>の<br>の<br>に<br>、<br>、<br>の<br>の<br>の<br>に<br>、<br>の<br>の<br>の<br>の<br>に<br>、<br>の<br>の<br>の<br>の<br>の<br>の<br>の<br>の<br>の<br>の<br>の<br>の<br>の                                                                                                    | イ<br>運<br>重<br>は<br>、<br>合<br>)<br>~<br>14<br>曲選(0)<br>曲選(0)<br>曲選(0)<br>曲選(0)<br>()<br>()                                                                                                    | こ                                   | 人<br>園<br>体<br>多<br>ス<br>2<br>5<br>抽選(の)<br>抽選(の)<br>抽選(の)<br>抽選(の)<br>抽選(の)<br>抽選(の)<br>抽選(の)<br>抽選(の)<br>抽選(の)<br>抽選(の)<br>抽選(の)<br>抽選(の)<br>抽選(の)<br>抽選(の)<br>抽選(の)<br>抽選(の)<br>抽選(の)<br>加) | <b>1</b><br>(1)<br>(1)<br>(1)<br>(1)<br>(1)<br>(1)<br>(1)<br>(1)                                                                                                    | 施<br>(1 屋<br>ト<br>)<br>6<br>抽選()<br>抽選()<br>抽選()                                       | を<br>縦<br>フ<br>運<br>ー<br>1<br>抽選()<br>抽選()<br>抽選()<br>抽選()<br>1<br>一<br>1<br>一<br>一<br>一<br>1<br>一<br>一<br>1<br>一<br>1<br>1<br>一<br>1<br>一<br>1<br>一<br>1<br>一<br>1<br>一<br>1<br>一<br>1<br>一<br>1<br>一<br>1<br>一<br>1<br>一<br>1<br>一<br>1<br>一<br>1<br>一<br>1<br>二<br>1<br>一<br>1<br>一<br>1<br>一<br>1<br>一<br>二<br>二<br>1<br>一<br>1<br>二<br>二<br>1<br>二<br>二<br>1<br>二<br>二<br>二<br>1<br>二<br>二<br>1<br>二<br>二<br>二<br>1<br>二<br>二<br>二<br>二<br>二<br>1<br>二<br>1<br>二<br>1<br>二<br>1<br>二<br>1<br>二<br>1<br>二<br>1<br>二<br>1<br>二<br>1<br>二<br>1<br>1<br>1<br>二<br>1<br>1<br>1<br>1<br>1<br>1<br>1<br>1<br>1<br>1<br>1<br>1<br>1 | 押 つ 動 ル 17 抽選(の 抽選(の 抽選(の 抽選(の 抽 | して<br>、<br>全<br>に<br>、<br>、<br>全<br>に<br>、<br>、<br>、<br>全<br>に<br>、<br>、<br>、<br>全<br>に<br>、<br>、<br>、<br>、<br>、<br>、<br>、<br>、<br>、<br>、<br>、<br>、<br>、        | ま<br>面 専<br>後<br>8<br>抽選()<br>抽選()<br>抽選()<br>抽選()                          | す。<br>を<br>定<br>()<br>加選()<br>加選()<br>加選()<br>加選()<br>加選()<br>加選()<br>加選()                                                                                                    | 予<br>用<br>)<br>19<br>抽選(0)<br>抽選(0)<br>抽選(0)<br>12<br>13<br>14<br>14<br>14<br>14<br>14<br>14<br>14<br>14<br>14<br>14 | う<br>く<br>の<br>3<br>か<br>2<br>抽選(の)<br>抽選(の)<br>抽選(の)<br>抽選(の)<br>抽選(の)<br>抽選(の)<br>抽選(の)<br>抽選(の)<br>抽選(の)<br>抽選(の)<br>抽選(の)<br>抽選(の)<br>抽選(の)<br>抽選(の)<br>抽選(の)<br>抽選(の)<br>抽選(の)<br>抽選(の)<br>抽選(の)<br>抽選(の)<br>抽選(の)<br>抽選(の)<br>抽選(の)<br>抽選(の)<br>抽選(の)<br>抽選(の)<br>抽選(の)<br>抽<br>二<br>()<br>二<br>()<br>二<br>()<br>二<br>()<br>二<br>()<br>二<br>()<br>二<br>()<br>二<br>()<br>二<br>()<br>二<br>()<br>二<br>()<br>二<br>()<br>二<br>()<br>()<br>()<br>()<br>()<br>()<br>()<br>()<br>()<br>() | だ<br>た<br>う<br>み<br>(の)<br>抽<br>選<br>(の)<br>抽<br>選<br>(の)<br>抽<br>選<br>(の)<br>抽<br>選<br>(の)<br>抽<br>選<br>(の)<br>抽<br>選<br>(の)<br>抽<br>選<br>(の)<br>抽<br>選<br>(の)<br>抽<br>選<br>(の)<br>抽<br>選<br>(の)<br>抽<br>選<br>(の)<br>抽<br>選<br>(の)<br>抽<br>選<br>(の)<br>抽<br>選<br>(の)<br>抽<br>選<br>(の)<br>油<br>選<br>(の)<br>油<br>選<br>(の)<br>二<br>(の)<br>二<br>(の)<br>二<br>(の)<br>二<br>(の)<br>(の)<br>(の)<br>(の)<br>(の)<br>(の)<br>(の)<br>(の) | さい。<br>予<br>後<br>2<br>2<br>抽選(の)<br>抽選(の)<br>抽選(の)                                                                                                    | 約を<br>1 |
| 希望                  | の日程の<br>ハンドボール及<br>抽選申込につい<br>くください。                                              | <b>時間</b><br>びフ<br>て、<br>8<br>8<br>抽選(0)<br>抽選(0)<br>抽選(0)<br>抽選(0)                                                                                                    | を<br>ト 目<br>・<br>・<br>・<br>・<br>・<br>・<br>・<br>・<br>・<br>・<br>・<br>・<br>・                                                                                        | <b>「</b><br>子<br>子<br>本<br>サ<br>的<br>2<br>百<br>市<br>光<br>3<br>((<br>市<br>3<br>))<br>由<br>星)))<br>由<br>星)))<br>山<br>星)))<br>山<br>星))<br>山<br>星))<br>山<br>星))<br>山<br>星))<br>山<br>星))<br>山<br>星))<br>山<br>星))<br>山<br>星))<br>山<br>星))<br>山<br>星))<br>山<br>星))<br>山<br>日<br>日<br>日<br>日<br>日<br>日<br>日<br>日<br>日<br>日<br>日<br>日<br>日            | <b>34</b><br><b>34</b><br><b>34</b><br><b>4</b><br><b>5</b><br><b>10</b><br>10<br>10<br>10<br>10<br>10<br>10<br>10<br>10<br>10<br>10 | <b>ワリ()</b><br>黒 前<br>育 動<br>(令)<br>(・<br>選択 囲選(の)曲選(の)<br>曲選(の)<br>曲選(の)<br>曲選(の)                       | L<br>構<br>定<br>を<br>7<br>週<br>1<br>選択<br>選択<br>一<br>選(の)<br>抽<br>選(の)<br>抽<br>選(の)<br>油<br>選(の)<br>抽<br>選(の)<br>油<br>選(の)<br>油<br>選(の)<br>二<br>一<br>一<br>一<br>一<br>一<br>一<br>一<br>一<br>一<br>一<br>一<br>一<br>一 | 、<br><b>広</b> 面 全 <b>) 間 <sup>1</sup></b> 選択 <u></u><br>選択 <u></u><br><u></u><br><u></u><br><u></u><br>選択 <u></u><br><u></u><br><u></u><br><u></u><br><u></u><br><u></u><br><u></u><br><u></u><br><u></u><br><u></u>                                                                                                    | <b>「「パ</b> ·<br>使 利 ·<br><b>4</b> ·<br><b>2</b> ·<br>選択 <u></u><br><u></u><br><u></u><br><u></u><br>選択 <u></u><br><u></u><br><u></u><br><u></u><br><u></u><br><u></u><br><u></u><br><u></u><br><u></u><br><u></u> | <b>上</b><br>日<br>日<br>日<br>日<br>日<br>日<br>日<br>日<br>日<br>日<br>日<br>日<br>日                    | トレ<br>分<br>か<br>に<br>い<br>が<br>本<br>日<br>抽<br>選<br>の<br>抽<br>選<br>の<br>抽<br>選<br>の<br>抽<br>選<br>の<br>抽<br>選<br>の<br>抽<br>選<br>の<br>抽<br>選<br>の<br>抽<br>選<br>の<br>抽<br>選<br>の<br>抽<br>選<br>の<br>抽<br>選<br>の<br>抽<br>選<br>の<br>抽<br>選<br>の<br>抽<br>選<br>の<br>抽<br>選<br>の<br>抽<br>選<br>の<br>抽<br>選<br>の<br>抽<br>選<br>の<br>抽<br>選<br>の<br>前<br>曲<br>選<br>の<br>一<br>新<br>一<br>の<br>も<br>の<br>も<br>る<br>る<br>る<br>る<br>る<br>る<br>る<br>る<br>る<br>る<br>る<br>る<br>る | イ                                                                                                    | こ                                   | 人<br>園<br>体<br>多<br>ス<br>2<br>5<br>抽選()<br>抽選()<br>抽選()<br>抽選()                                                                                                    | <b>1</b><br>( ) 前<br>( ) 前<br>() | 施 (1 屋 ト ≥ 6 抽選(0) 抽選(0) 抽選(0)                                                         | を                                                                                                    | 押 □ 動 ル:                         | し<br>マ<br>全<br>に<br>イ<br>・<br>イ<br>・<br>イ<br>・<br>イ<br>・<br>・<br>、<br>全<br>に<br>・<br>、<br>、<br>、<br>、<br>、<br>、<br>、<br>、<br>、<br>、<br>、<br>、<br>、              | ま<br>面<br>専<br>後<br>8<br>抽選(0)<br>抽選(0)<br>抽選(0)<br>抽選(0)<br>抽選(0)<br>抽選(0) | す。<br>ご 使<br>○<br>か<br>1<br>曲選(0)<br>抽選(0)<br>抽選(0)<br>抽選(0)<br>抽選(0)<br>抽選(0)<br>抽選(0)<br>一<br>一<br>一<br>の<br>一<br>の<br>一<br>の<br>一<br>の<br>一<br>の<br>一<br>の<br>一<br>の<br>一<br>の<br>一<br>の<br>一<br>の<br>一<br>の<br>一<br>の<br>一<br>の<br>一<br>の<br>一<br>の<br>一<br>の<br>一<br>の<br>一<br>の<br>一<br>の<br>一<br>の<br>一<br>の<br>一<br>の<br>一<br>の<br>一<br>の<br>の<br>一<br>の<br>の<br>一<br>の<br>の<br>一<br>の<br>一<br>の<br>の<br>一<br>の<br>の<br>一<br>の<br>一<br>の<br>の<br>一<br>の<br>の<br>一<br>の<br>の<br>一<br>の<br>一<br>の<br>の<br>一<br>の<br>一<br>の<br>一<br>の<br>一<br>の<br>一<br>の<br>一<br>の<br>一<br>の<br>一<br>の<br>の<br>一<br>の<br>一<br>の<br>一<br>の<br>一<br>の<br>一<br>の<br>一<br>の<br>一<br>の<br>一<br>の<br>一<br>の<br>一<br>の<br>一<br>の<br>一<br>の<br>一<br>の<br>一<br>の<br>の<br>の<br>一<br>の<br>一<br>の<br>一<br>の<br>一<br>の<br>一<br>の<br>一<br>の<br>一<br>の<br>の<br>一<br>の<br>の<br>の<br>の<br>の<br>の<br>の<br>の<br>一<br>の<br>の<br>の<br>の<br>の<br>の<br>の<br>の<br>の<br>の<br>の<br>の<br>の | 予 用)」<br>字 用)」<br>19<br>抽選(0)<br>抽選(0)<br>抽選(0)<br>抽選(0)<br>抽選(0)                                                    | うくの<br>3か<br>2<br>抽選(0) 抽選(0)<br>抽選(0)<br>抽選(0)                                                                                                    | だ<br>み<br>の<br>カ<br>の<br>加<br>選<br>の<br>抽<br>選<br>の<br>抽<br>選<br>の<br>抽<br>選<br>の<br>抽<br>選<br>の                                                                                                    | さい。<br>そ<br>後<br>※<br>22<br>抽選(の)<br>抽選(の)<br>抽選(の)<br>抽選(の)<br>抽選(の)                                                                                              | 約を<br>1 |
|                     | の日程のF<br>ハンドボール及<br>抽選申込について<br>ください。<br>4/2 (水)<br>4/3 (木)<br>4/4 (金)<br>4/5 (土) | 時間<br>ズズ、て、<br>8<br>抽選(の)<br>抽選(の)<br>抽選(の)<br>抽選(の)<br>抽選(の)<br>抽選(の)<br>一<br>一<br>二<br>の<br>に<br>の<br>に<br>の<br>の<br>の<br>の<br>の<br>の<br>の<br>の<br>の<br>の<br>の<br>の<br>の | を<br>ト 目<br>9<br>1<br>9<br>1<br>1<br>9<br>1<br>1<br>1<br>1<br>1<br>1<br>1<br>1<br>1<br>1                                                                         | 「<br>子<br>子<br>子<br>市<br>市<br>調<br>の<br>(<br>市<br>調<br>の<br>(<br>市<br>調<br>の<br>()<br>市<br>調<br>の<br>に<br>市<br>調<br>の<br>に<br>市<br>調<br>の<br>に<br>市<br>調<br>の<br>に<br>市<br>調<br>の<br>に<br>市<br>調<br>の<br>に<br>市<br>調<br>の<br>に<br>市<br>調<br>の<br>に<br>一<br>一<br>の<br>画<br>置<br>の<br>の<br>の<br>の<br>の<br>の<br>の<br>の<br>の<br>の<br>の<br>の<br>の |                                                                                                    | <b>5 」(</b> 酒酒 育 動 令 (全 選択 抽選の) 抽選() ( ※                                                                 | こ 病 館 場 和 2 2 2 2 2 2 2 2 2 2 2 2 2 2 2 2 2 2                                                                                                    | 、 (田 て 面 全 )) 間 1 選択 世選(の) 抽選(の) 抽選(の) 一 一 選択 世選(の) 抽選(の) 一 一 一 一 一 一 一 一 一 一 一 一 一 一 一 一 一 一 一                                                                                                    | 「年パー」(使利)<br>4月<br>2 選択 描選(の) 抽選(の) 抽選(の) が                                                                                                    | 一<br>ク<br>日<br>用<br>日<br>こ<br>13<br>13<br>13<br>13<br>13<br>13<br>13<br>13<br>13<br>13       | トレ<br>分<br>か<br>本<br>日<br>抽<br>選<br>の<br>抽<br>選<br>の<br>抽<br>選<br>の<br>抽<br>選<br>の<br>抽<br>選<br>の<br>抽<br>選<br>の<br>抽<br>選<br>の<br>抽<br>選<br>の<br>抽<br>選<br>の<br>抽<br>選<br>の<br>抽<br>選<br>の<br>抽<br>選<br>の<br>曲<br>選<br>の<br>前<br>通<br>の<br>新<br>の<br>一<br>の<br>一<br>一<br>の<br>一<br>一<br>の<br>一<br>一<br>の<br>一<br>一<br>の<br>一<br>の<br>一<br>の<br>一<br>の<br>一<br>の<br>の<br>一<br>一<br>の<br>一<br>の<br>の<br>一<br>の<br>の<br>一<br>の<br>一<br>の<br>一<br>の<br>一<br>の<br>一<br>の<br>一<br>の<br>の<br>一<br>の<br>の<br>の<br>の<br>一<br>の<br>の<br>一<br>の<br>の<br>一<br>の<br>の<br>一<br>の<br>の<br>一<br>の<br>の<br>一<br>の<br>の<br>一<br>の<br>の<br>一<br>の<br>の<br>の<br>の<br>一<br>の<br>の<br>の<br>一<br>の<br>の<br>の<br>の<br>の<br>の<br>の<br>一<br>の<br>の<br>の<br>の<br>の<br>の<br>の<br>の<br>の<br>の<br>の<br>の<br>の                                                                                                    | イ<br>運動<br>は、合<br>14<br>14<br>曲選(の)<br>曲選(の)<br>曲選(の)<br>曲選(の)<br>曲選(の)<br>一<br>2<br>(の)<br>曲選(の)<br>一<br>2<br>(の)<br>一<br>2<br>(の)<br>一<br>2<br>(の)<br>一<br>2<br>(の)<br>一<br>2<br>(の)<br>一<br>2<br>(の)<br>二<br>2<br>(の)<br>二<br>(の)<br>二<br>(の)<br>二<br>(の)<br>二<br>(の)<br>二<br>(の)<br>(の)<br>二<br>(の)<br>二<br>(の)<br>二<br>(の)<br>二<br>(の)<br>二<br>(の)<br>二<br>(の)<br>二<br>(の)<br>(の)<br>二<br>(の)<br>(の)<br>二<br>(の)<br>(の)<br>(の)<br>(の)<br>(の)<br>(の)<br>(の)<br>(の) | こ 切 公 写 は バ 1 抽選(の 抽選(の 抽選(の 抽選(の ) | く<br>園<br>体<br>多<br>ス<br>2<br>2<br>5<br>抽選()<br>抽選()<br>抽選()<br>抽選()<br>加選()<br>)<br>)                                                                                                    | 1     1     1     1     1     1     1     1     1     1     1     1     1     1     1     1     1     1     1     1     1     1     1     1     1     1     1     1     1     1     1     1     1     1     1     1     1     1     1     1     1     1     1     1     1     1     1     1     1     1     1     1     1     1     1     1     1     1     1     1     1     1     1     1     1     1     1     1     1     1     1     1     1     1     1     1     1     1     1     1     1     1     1     1     1     1     1     1     1     1     1     1     1     1     1     1     1     1     1     1     1     1     1     1     1     1     1     1     1     1     1     1     1     1     1     1     1     1     1     1     1     1     1     1     1     1     1     1     1     1     1     1     1     1     1     1<                                                                                                    | →<br>施<br>(1 屋<br>ト<br>→<br>6<br>抽選()<br>抽選()<br>抽選()<br>抽選()<br>加選()<br>()<br>()      | を<br>一<br>群<br>フ<br>運<br>ー<br>1<br>抽選()<br>抽選()<br>抽選()<br>抽選()<br>抽選()<br>加<br>選()<br>加<br>選()<br>))                                                                                                    | 押 ● ブ 場 ル 1 7 抽選(の 抽選(の 抽選(の ))  | し<br>2<br>全<br>(<br>1<br>ケ<br>月<br>1<br>抽選()<br>抽選()<br>抽選()<br>抽選()<br>抽選()<br>)<br>()                                                                         | ま<br>面 専<br>後 8<br>抽選(の)抽選(の)<br>抽選(の)<br>抽選(の)<br>加)                       | す。<br>ご 使<br>○<br>1<br>抽選(0)<br>抽選(0)<br>抽選(0)<br>加選(0)<br>())                                                                                                    | 予用)」<br>19<br>抽選()<br>抽選()<br>抽選()<br>()<br>()<br>()                                                                 | う の 37 (抽選(の) 抽選(の) () () () () () () () () () () () () ()                                                                                                    | だ<br>み                                                                                                    | さい。<br>予<br>後<br>2<br><u>抽選(0)<br/>抽選(0)</u><br>抽選(0)<br><u>抽選(0)</u><br><u>曲</u> 選(0)<br><u></u><br>一<br>一<br>一<br>一<br>一<br>一<br>一<br>一<br>一<br>一<br>一<br>一<br>一 |         |

## ⑤ 申込内容を入力します。

⑦利用内容を入力し、⑦「情報入力」をクリックします。

◎情報入力画面で人数や利用目的等の必要項目(施設によって異なる)を入力・選択します。
 ④「確定」を押します。

⑦最後に注意事項を読み、「同意して申し込む」を押します。

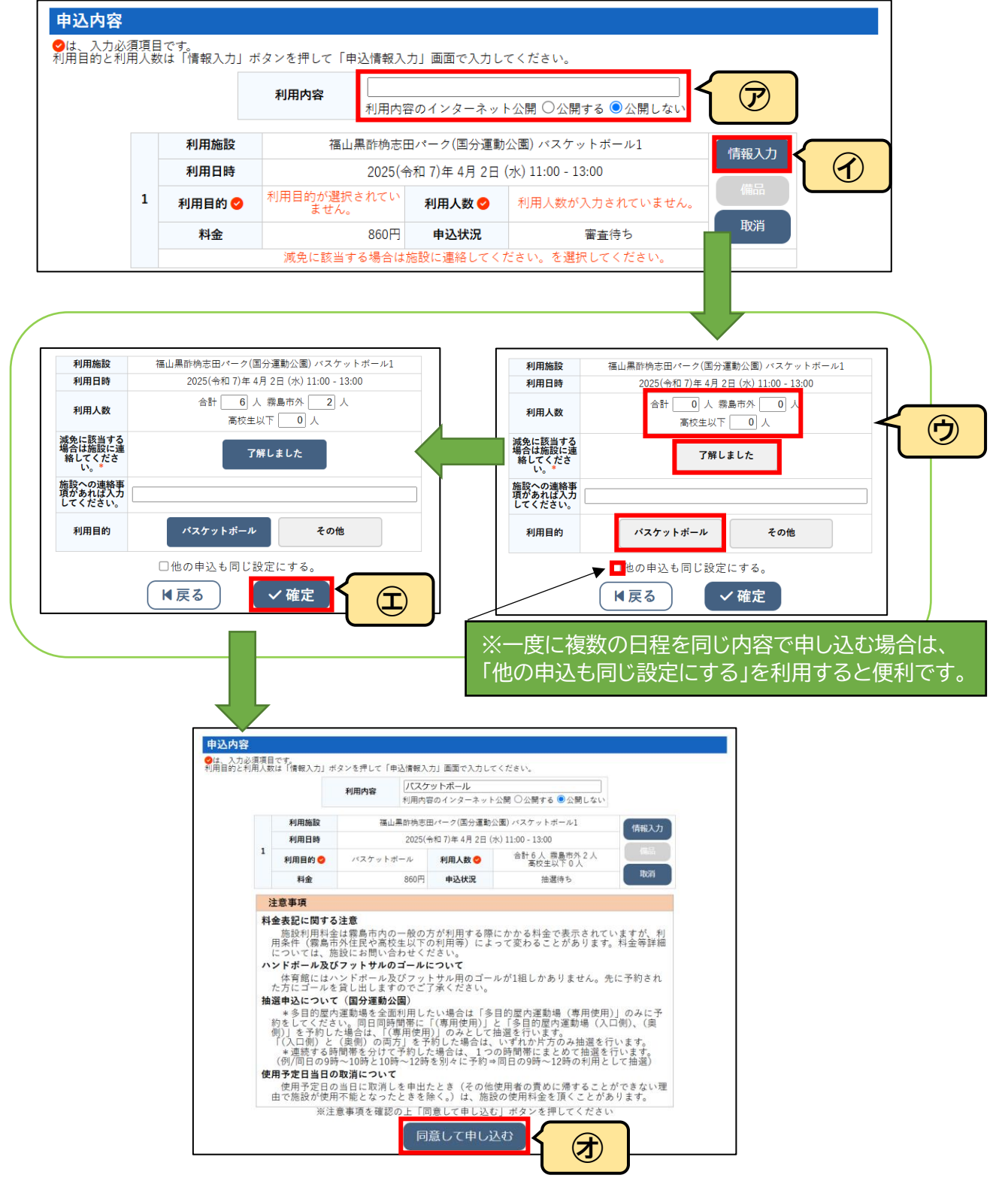

⑥ 抽選申込受付メールが届きます。抽選結果公開日の確認をしてください。

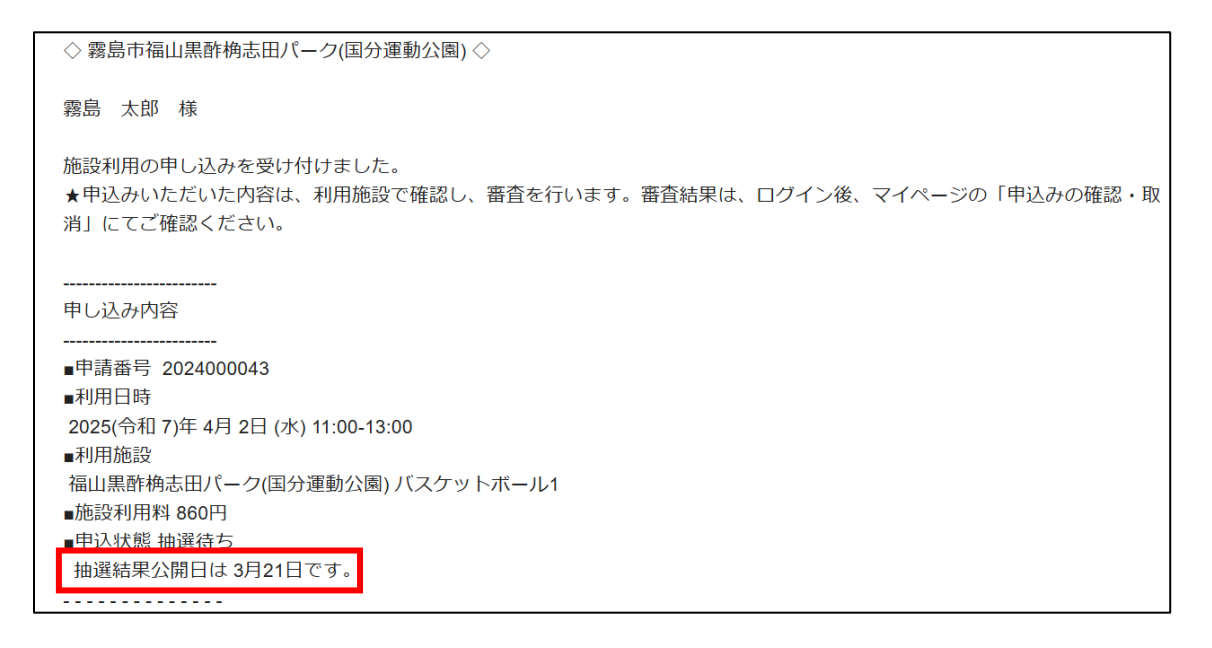

- ⑦ よくあるご質問 曲 空き状況の確認 **用** 抽選施設一覧 🦉 申込トレイ 汪 予約申込一覧 A 📄 マイページ :: 【霧島 太郎】 抽選申込一覧 パスワード変更 連絡先変更 > > > 押す
- ⑦ マイページの「抽選申込みの確認」で抽選申込状況(抽選待ち)の確認をします。

(参考)申込時間を変更したい場合は、「内容詳細」>「取消」で取消した後にもう一度申込みを 行ってください。

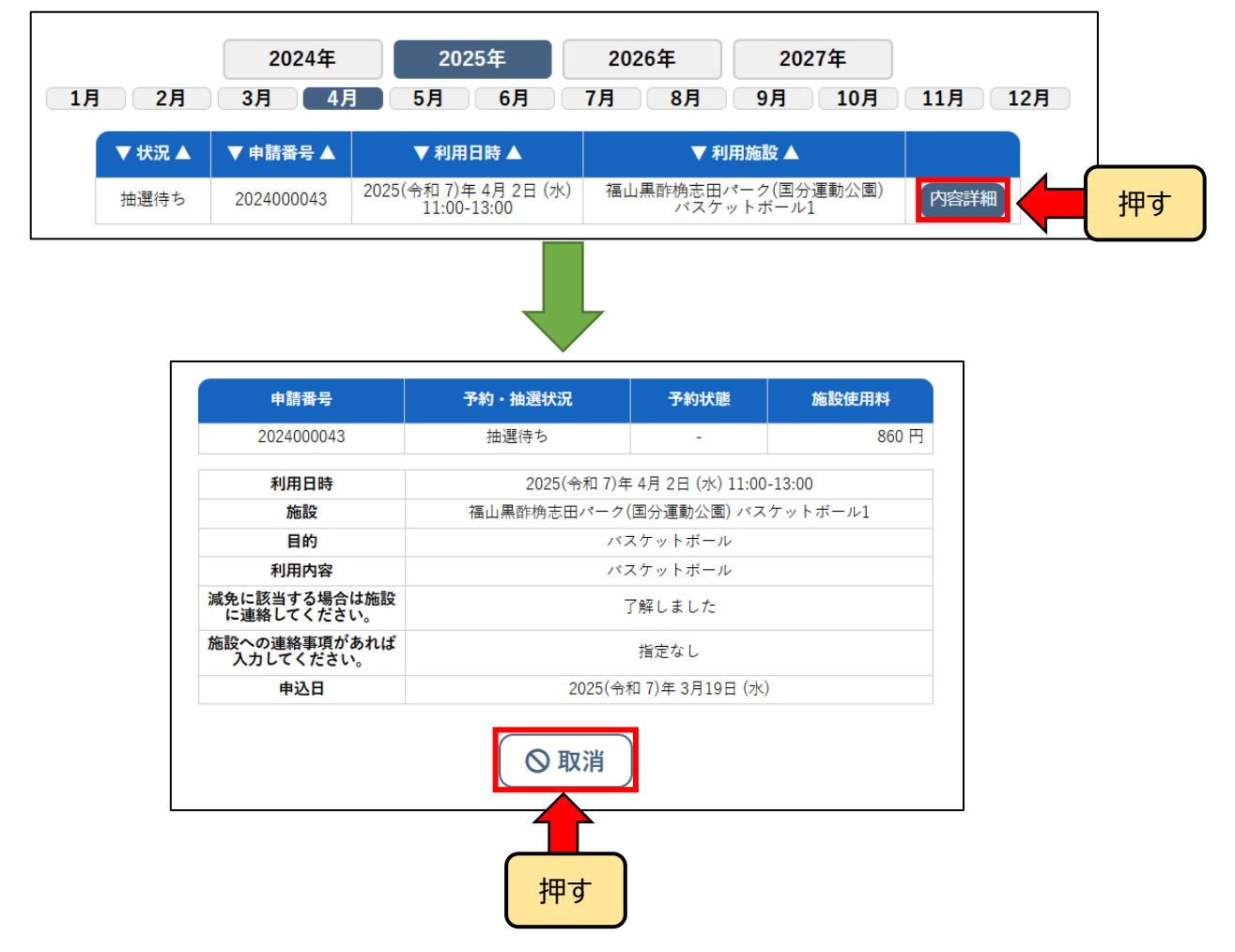

⑧ 抽選受付期間が終了すると、「抽選締切」と表示されます。

| 「施設選択 ▼ 」 カレン          | ダーを         |             |              | 6            | E            | 的"           | で検           | 索            |              |              |               |                 |               |               |               |               |               |               |                 |               |               |               |               |               |               |               |
|------------------------|-------------|-------------|--------------|--------------|--------------|--------------|--------------|--------------|--------------|--------------|---------------|-----------------|---------------|---------------|---------------|---------------|---------------|---------------|-----------------|---------------|---------------|---------------|---------------|---------------|---------------|---------------|
|                        |             | 開く          | ▼            |              | 再訪           | 込            | ・運           | 訳            | クリ           | ア            |               |                 |               |               |               |               |               |               |                 |               |               |               |               |               |               |               |
|                        |             | 福           | 山            | 黒町           | 桷            | 田志           | パ            | -?           | 7(国          | 国分           | 運             | 助公              | ·園)           |               | 施設            | <b>g詳</b> 網   | H 🜔           |               |                 |               |               |               |               |               |               |               |
| ・ハンドボール及び              | ドフット        | サル          | を伝           | 木育           | 館全           | 而            | で使           | 田。           | ナス           | 際に           | t             | 国子              | 休             | 百館            | :(18          | 皆フ            | 07            | 7全            | 面);             | をご            | "予算           | 約く            | <i>t=</i> ;   | さい            |               |               |
| ・抽選申込について              | 、多目         | 的屋          | 内道           | ₽<br>重動      | 場を           | - 血<br>: 全ī  | 面利           | 川川           | した           | U.           | s、<br>易合      | 国ル              | 多             | 目的            | )屋F           | 口/<br>内運      | [動]           | <br>易(        | 画               | 日使            | ·」"<br>(用)    | J a           | りみ            | こう<br>に子      | 。<br>予約7      | を             |
| してください。                |             |             |              |              |              |              |              |              |              |              |               |                 |               |               |               |               |               |               |                 |               |               | -             |               |               |               |               |
|                        |             |             |              |              | 2            | 202          | 5(4          | 令和           | 7)           | 年            | 4月            | 2E              | <b>1</b> (7   | 水)            |               |               |               |               |                 |               |               |               |               |               |               |               |
| 《 1ヶ月前 《 】             | 1週間前        |             |              | < 1          | 日前           |              |              |              | 4            | 日本           |               |                 |               | 1             | 日後            | >             | )             |               | 1週              | 間後            | : »           |               |               | 17            | 月後            | £ »           |
|                        | 8           | 9           | 9            | 1            | 0            | 1            | 1            | 1            | 2            | 1            | 3             | 1               | 1             | 1             | 5             | 1             | 6             | 1             | 7               | 1             | .8            | 1             | .9            | 2             | 20            | 21            |
| 体育館(1階フロア全面)           | 抽選締         | 抽選締         | 抽選締          | 抽選           | 抽選           | 抽選           | 抽選           | 抽選           | 抽<br>選       | 抽<br>選       | 抽選            | 抽選              | 抽             | 抽             | 抽選            | 抽彈            | 抽避            | 抽             | 抽選              | 抽             | 抽             | 抽             | 抽             | 抽             | 抽             | 抽選            |
|                        | 切           | 切           | 切            | 綱切           | 师切           | <i>师</i> 切   | 称<br>切       | 締切           | 締切           | 締<br>切       | 一締切           | <sup>屈</sup> 締切 | 运<br>締<br>切   | ·<br>海<br>切   | 运<br>締<br>切   | 締切            | ≝<br>締<br>切   | ·<br>一締切      | <i>运</i> 締<br>切 | 進締 切          | 選<br>締<br>切   | 選締切           | 選締切           | 選締切           | )<br>締<br>切   | 締切            |
| バスケットボール1              | 切抽選締切       | 切抽選締切       | 切 抽選締切       | 师切 抽選締切      | 師切 抽選締切      | 柿切 抽選締切      | 締切 抽選締切      | 締切 抽選締切      | 締切 抽選締切      | 締切 抽選締切      | ~締切 抽選締切      | 些締切 抽選締切        | 运締切 抽選締切      | 运締切 抽選締切      | 些締切 抽選締切      | 巡締切 抽選締切      | 単締切 抽選締切      | 运締切 抽選締切      | 巡締切 抽選締切        | 進締切 抽選締切      | 進締切 抽選締切      | 選締切 抽選締切      | 選締切 抽選締切      | 選締切 抽選締切      | ≟締切 抽選締切      | 三締切 抽選締切      |
| バスケットボール1<br>バスケットボール2 | 切 抽選締切 抽選締切 | 切 抽選締切 抽選締切 | ♥切 抽選締切 抽選締切 | 称切 抽選締切 抽選締切 | 新切 抽選締切 抽選締切 | 柿切 抽選締切 抽選締切 | 締切 抽選締切 抽選締切 | 締切 抽選締切 抽選締切 | 締切 抽選締切 抽選締切 | 締切 抽選締切 抽選締切 | 「締切 抽選締切 抽選締切 | 亞締切 抽選締切 抽選締切   | 运締切 抽選締切 抽選締切 | 运締切 抽選締切 抽選締切 | 盛締切 抽選締切 抽選締切 | 三締切 抽選締切 抽選締切 | 运締切 抽選締切 抽選締切 | 医締切 抽選締切 抽選締切 | 巡締切 抽選締切 抽選締切   | 進締切 抽選締切 抽選締切 | 選締切 抽選締切 抽選締切 | 選締切 抽選締切 抽選締切 | 選締切 抽選締切 抽選締切 | 選締切 抽選締切 抽選締切 | 進締切 抽選締切 抽選締切 | 三締切 抽選締切 抽選締切 |

⑨ 抽選結果公開日になると抽選結果メールが届きます。「☆当選」、「★落選」の確認をして ください。

|  | <b>霧島市公共施設予約システム</b> <no-reply@p-kashikan.jp><br/>To 自分 ▼</no-reply@p-kashikan.jp> |
|--|------------------------------------------------------------------------------------|
|  | ◇ 霧島市福山黒酢桷志田パーク(国分運動公園) ◇                                                          |
|  | 霧島 太郎 様                                                                            |
|  | 福山黒酢桷志田パーク(国分運動公園)4月分の抽選結果をお知らせします。                                                |
|  | 令和 7年 3月21日に抽選を行いました。                                                              |
|  |                                                                                    |
|  | ■申請番号 2024000043                                                                   |
|  |                                                                                    |
|  | 福山黒酢桷志田パーク(国分運動公園)バスケットボール1<br>■施設利用料 860 円                                        |
|  |                                                                                    |
|  |                                                                                    |
|  |                                                                                    |
|  | ■申請番号 2024000044                                                                   |
|  | ■<br>抽選結果<br>茶選<br>奈和 7年 4月 91 7<br><b>落選</b>                                      |
|  | 福山黒酢桷志田パーク(国分運動公園)バスケットボール1                                                        |
|  |                                                                                    |

| <b>^</b> | 曲 空き状況の  | 確認 西油選     | 施設一覧 📄 申込トレイ                         | ⊱ 予約申込一覧         | ⑦ よくあるご質              | 問       |
|----------|----------|------------|--------------------------------------|------------------|-----------------------|---------|
| -        | マイページ :: | 【霧島 太郎】    |                                      |                  |                       |         |
|          | Ċ        | 5          |                                      |                  |                       |         |
|          | 抽選申      | 込一覧        | > パスワー                               | ド変更 >            | 連絡先                   | 志変更 >   |
|          |          |            |                                      |                  |                       |         |
|          |          | 2024年      | 2025年                                | 2026年            | 2027年                 |         |
| 1月       | 2月       | 3月 4月      | 5月 6月 (                              | 7月 8月            | 9月 10月                | 11月 12月 |
|          | ▼ 状況 ▲   | ▼ 申請番号 ▲   | ▼ 利用日時 ▲                             | ▼ 利/             | 用施設 ▲                 |         |
|          | 落選       | 2024000044 | 2025(令和 7)年 4月 9日 (水)<br>11:00-13:00 | 福山黒酢桷志田/<br>パスケッ | ペーク(国分運動公園)<br>ットボール1 | 内容詳細    |
|          | 当選       | 2024000043 | 2025(令和 7)年 4月 2日 (水)<br>11:00-13:00 | 福山黒酢桷志田/<br>パスケッ | ペーク(国分運動公園)<br>ットボール1 | 内容詳細    |
|          | 日因       | 2024000043 | 11:00-13:00                          | パスケッ             | ットボール1                |         |

⑩ マイページ>「抽選申込みの確認」で抽選の申込状況の確認ができます。

① 抽選結果の公開後、インターネット予約受付開始します。

| 施設の空き状況                                                                                                    | 明間の | の空                                      | !き:                                     | 状沉                    | 5                                                                                      | E                                                   | 的                                                             | で検                                                                                | 索                                                                                                    |                                                                                                    |                                                                                             |                                                                                                  |                                                                                        |                                                                                                  |                                                                                        |                                                                                                  |                                                                                   |                                                                                                   |          |                                                                                                   |       |                                                                                          |     |                                          |                  |                                                                                             |                  |                                                                                                    |
|----------------------------------------------------------------------------------------------------|-----|-----------------------------------------|-----------------------------------------|-----------------------|----------------------------------------------------------------------------------------|-----------------------------------------------------|---------------------------------------------------------------|-----------------------------------------------------------------------------------|----------------------------------------------------------------------------------------------------|----------------------------------------------------------------------------------------------------|---------------------------------------------------------------------------------------------|--------------------------------------------------------------------------------------------------|----------------------------------------------------------------------------------------|--------------------------------------------------------------------------------------------------|----------------------------------------------------------------------------------------|--------------------------------------------------------------------------------------------------|-----------------------------------------------------------------------------------|---------------------------------------------------------------------------------------------------|----------|---------------------------------------------------------------------------------------------------|-------|------------------------------------------------------------------------------------------|-----|------------------------------------------|------------------|---------------------------------------------------------------------------------------------|------------------|----------------------------------------------------------------------------------------------------|
| 施設選択 ▼  カレン                                                                                                    | ダー  | <b>を</b>                                | 目く                                      | ▼                     |                                                                                        | 再該                                                  | 込                                                             | ・運                                                                                | 訳:                                                                                                    | クリ                                                                                                    | 7                                                                                           |                                                                                                  |                                                                                        |                                                                                                  |                                                                                        |                                                                                                  |                                                                                   |                                                                                                   |          |                                                                                                   |       |                                                                                          |     |                                          |                  |                                                                                             |                  |                                                                                                    |
|                                                                                                    |     |                                         | 福                                       | 山                     | 黒酎                                                                                     | 桷                                                   | 志日                                                            | 3 <i>1</i> %                                                                      | - ?                                                                                                    | ) ל                                                                                                    | 国分                                                                                          | ·運                                                                                               | 助公                                                                                     | 園                                                                                                | ) (                                                                                    | 施調                                                                                               | 投詳網                                                                               | <b>I</b> ()                                                                                       |          |                                                                                                   |       |                                                                                          |     |                                          |                  |                                                                                             |                  |                                                                                                    |
|                                                                                                    | _   | 1.4                                     | 1.11                                    | + 1-                  | +                                                                                      | at /                                                | Ŧ                                                             | ~ /#                                                                              | - m -                                                                                                    | + 7                                                                                                    | 059 1                                                                                       |                                                                                                  |                                                                                        | V.+-                                                                                             | <del>7 .</del> 40                                                                      | 5/10                                                                                             | 'HL                                                                               | -                                                                                                 |          |                                                                                                   | 4 -   | ~~                                                                                       | *5  |                                          | د « <i>ب</i>     |                                                                                             |                  |                                                                                                    |
| ・ハントホール及び                                                                                                    | / ツ | 51                                      | テル                                      | æγ                    | 千戸                                                                                     | 昭日                                                  | СШ                                                            | C°19                                                                              | · <b> —</b> •                                                                                                    | 9 0                                                                                                    | 際に                                                                                          | I,                                                                                               | 国ク                                                                                     | J°14>                                                                                            | 育朗                                                                                     | 3(IP                                                                                             | 宿ノ                                                                                | ц.                                                                                                | ľŦ       | [囲])                                                                                              | 20    | - 7                                                                                      | **' | $\leq$                                   | /c d             | : U                                                                                         | 0                |                                                                                                    |
| ・抽選申込について、                                                                                                    | 、多  | 目的                                      | 匀屋                                      | 内道                    | 重動                                                                                     | 場る                                                  | 全                                                             | 面利                                                                                | J用I                                                                                                    | した                                                                                                    | こいね                                                                                         | 易合                                                                                               | は                                                                                      | 「多                                                                                               | 目的                                                                                     | り屋                                                                                               | 内通                                                                                | 國)                                                                                                | 場        | (専)                                                                                               | 用仗    | 用                                                                                        | )]  | Ø                                        | みし               | こ子                                                                                          | 約                | を                                                                                                    |
| してください。                                                                                                    |     |                                         |                                         |                       |                                                                                        |                                                     |                                                               |                                                                                   |                                                                                                    |                                                                                                    |                                                                                             |                                                                                                  |                                                                                        |                                                                                                  |                                                                                        |                                                                                                  |                                                                                   |                                                                                                   |          |                                                                                                   |       |                                                                                          |     |                                          |                  |                                                                                             |                  |                                                                                                    |
|                                                                                                    |     |                                         |                                         |                       |                                                                                        |                                                     |                                                               | - /                                                                               |                                                                                                    |                                                                                                    | _                                                                                           |                                                                                                  |                                                                                        | _ ,                                                                                              |                                                                                        |                                                                                                  |                                                                                   |                                                                                                   |          |                                                                                                   |       |                                                                                          |     |                                          |                  |                                                                                             |                  |                                                                                                    |
|                                                                                                    |     |                                         |                                         |                       |                                                                                        |                                                     | 202                                                           | 25(*                                                                              | 令和                                                                                                    | 17)                                                                                                    | )年                                                                                          | 4月                                                                                               | 2                                                                                      | 3 (:                                                                                             | 水)                                                                                     |                                                                                                  |                                                                                   |                                                                                                   |          |                                                                                                   |       |                                                                                          |     |                                          |                  |                                                                                             |                  |                                                                                                    |
| 《1ヶ月前 《1                                                                                                    | 週間  | 前                                       | )                                       |                       | < 1                                                                                    | 日前                                                  |                                                               |                                                                                   |                                                                                                    |                                                                                                    | 本日                                                                                          |                                                                                                  |                                                                                        |                                                                                                  | 1                                                                                      | 日後                                                                                               | $\geq$                                                                            | )                                                                                                 |          | 1遇                                                                                                | 間後    | ê »                                                                                      |     |                                          |                  | 15                                                                                          | 月後               | ¥ >>                                                                                                    |
|                                                                                                    | -   |                                         |                                         |                       |                                                                                        | -                                                   | - 4                                                           | 4                                                                                 | 4                                                                                                    | 0                                                                                                    | 1                                                                                           | 0                                                                                                |                                                                                        |                                                                                                  |                                                                                        |                                                                                                  |                                                                                   |                                                                                                   |          |                                                                                                   |       |                                                                                          |     |                                          |                  |                                                                                             | -                |                                                                                                    |
|                                                                                                    | 8   |                                         |                                         | )                     | 1                                                                                      | .0                                                  | 1                                                             | 1                                                                                 | 1                                                                                                    | Z                                                                                                    | 1                                                                                           | 3                                                                                                | 1                                                                                      | .4                                                                                               | 1                                                                                      | 5                                                                                                | 1                                                                                 | .6                                                                                                | 1        | 17                                                                                                |       | 18                                                                                       |     | 19                                       | )                | 2                                                                                           | 0                | 21                                                                                                    |
| 体育館(1階フロア全面)                                                                                                    | 8   | 0                                       | 0                                       | )                     | 1                                                                                      | 0                                                   | ×                                                             | ×                                                                                 | ×                                                                                                    | ×                                                                                                    | 0                                                                                           | <b>3</b>                                                                                         | 0                                                                                      | 4                                                                                                | 0                                                                                      | 5                                                                                                | 1                                                                                 | 6                                                                                                 | 0        | 0                                                                                                 | 0     | 18<br>0                                                                                  |     | <b>19</b>                                | )                | 2<br>〇                                                                                      | 0                | 21                                                                                                    |
| 体育館(1階フロア全面)<br>バスケットボール1                                                                                                    | 8   | 0                                       | 0                                       | )<br>0<br>0           | 1<br>0<br>0                                                                            | 0                                                   | ×                                                             | ×<br>×                                                                            | ×                                                                                                    | ×<br>×                                                                                                    | 0                                                                                           | 3<br>0                                                                                           | 0                                                                                      | 4<br>0                                                                                           | 1<br>0<br>0                                                                            | 5<br>0                                                                                           | 1<br>0<br>0                                                                       | 6<br>0<br>0                                                                                       | 0        | 0                                                                                                 | 0     | 18<br>0<br>0                                                                             |     | 19<br>><br>>                             | )<br>0<br>0      | 2<br>0<br>0                                                                                 | 0                | 21<br>()<br>()                                                                                          |
| 体育館(1階フロア全面)<br>バスケットボール1<br>バスケットボール2                                                                                                    | 8   | 0000                                    | 000000000000000000000000000000000000000 | 0000                  | 1<br>0<br>0                                                                            | 0                                                   | ×<br>×<br>×                                                   | x<br>×<br>×                                                                       | ×<br>×<br>×                                                                                                    | ×<br>×<br>×                                                                                                    | 0                                                                                           | 3<br>0<br>0                                                                                      | 0<br>0<br>0                                                                            | .4<br>〇<br>〇                                                                                     | 1<br>0<br>0                                                                            | 5<br>0<br>0                                                                                      | 1<br>0<br>0                                                                       | 6<br>0<br>0                                                                                       | 0000     | 17<br>0<br>0                                                                                      | 0000  | 18<br>0<br>0                                                                             |     | 19<br>><br>><br>>                        | )<br>0<br>0<br>0 | 2<br>0<br>0                                                                                 | 0<br>0<br>0      | 21<br>○<br>○<br>○                                                                                       |
| 体育館(1階フロア全面)<br>バスケットボール1<br>バスケットボール2<br>ハンド・フット1                                                                                          | 8   | 00000                                   | 000000000000000000000000000000000000000 | )<br>0<br>0<br>0      | 1<br>0<br>0<br>0                                                                       | 0                                                   | ×<br>×<br>×<br>×                                              | ×<br>×<br>×<br>×                                                                  | ×<br>×<br>×<br>×                                                                                                    | 2<br>×<br>×<br>×<br>×                                                                                                    | 0<br>0<br>0                                                                                 | 3<br>0<br>0<br>0                                                                                 | 0<br>0<br>0                                                                            | 4<br>0<br>0<br>0                                                                                 | 1<br>0<br>0<br>0                                                                       | 5<br>0<br>0<br>0                                                                                 | 1<br>0<br>0<br>0                                                                  | 6<br>0<br>0                                                                                       | 00000    | 0<br>0<br>0                                                                                       | 0000  | 18<br>0<br>0<br>0                                                                        |     | 19<br>><br>><br>>                        | )<br>0<br>0<br>0 | 2<br>0<br>0<br>0                                                                            | 0<br>0<br>0<br>0 | 21<br>○<br>○<br>○<br>○                                                                                  |
| 体育館(1階フロア全面)<br>バスケットボール1<br>バスケットボール2<br>ハンド・フット1<br>ハンド・フット2                                                                              | 8   | 0000000                                 |                                         | )<br>0<br>0<br>0<br>0 | 1<br>0<br>0<br>0                                                                       | 000000000000000000000000000000000000000             | ×<br>×<br>×<br>×                                              | ×<br>×<br>×<br>×                                                                  | ×<br>×<br>×<br>×                                                                                                    | ×<br>×<br>×<br>×                                                                                                    |                                                                                             | 3<br>0<br>0<br>0                                                                                 | 0<br>0<br>0<br>0                                                                       | 4<br>0<br>0<br>0                                                                                 | 1<br>0<br>0<br>0                                                                       | 5<br>0<br>0<br>0                                                                                 | 1<br>0<br>0<br>0                                                                  | 6<br>0<br>0<br>0                                                                                  |          | 0<br>0<br>0<br>0                                                                                  | 00000 |                                                                                          |     | 19 ) ) ) ) ) ) ) ) ) ) ) ) ) ) ) ) ) ) ) |                  | 2<br>0<br>0<br>0<br>0                                                                       | 0                | 21<br>○<br>○<br>○<br>○<br>○                                                                             |
| 体育館(1階フロア全面)<br>バスケットボール1<br>バスケットボール2<br>ハンド・フット1<br>ハンド・フット2<br>バレーボール1                                                                   | 8   | 000000000000000000000000000000000000000 |                                         |                       | 1<br>0<br>0<br>0<br>0                                                                  |                                                     | ×<br>×<br>×<br>×<br>0                                         | x<br>×<br>×<br>×<br>0                                                             | ×<br>×<br>×<br>×<br>0                                                                                                    | ×<br>×<br>×<br>×<br>×                                                                                                    |                                                                                             | 3<br>0<br>0<br>0<br>0                                                                            |                                                                                        | 4<br>0<br>0<br>0<br>0                                                                            | 1<br>0<br>0<br>0<br>0<br>0                                                             | 5<br>0<br>0<br>0<br>0                                                                            | 1<br>0<br>0<br>0<br>0                                                             | 6<br>0<br>0<br>0<br>0<br>0                                                                        |          | 0<br>0<br>0<br>0<br>0                                                                             |       |                                                                                          |     | 19 > > > > > > > > > > > > > > > > > > > |                  | 2<br>0<br>0<br>0<br>0<br>0<br>0                                                             |                  | 21<br>○<br>○<br>○<br>○<br>○<br>○<br>○<br>○                                                              |
| 体育館(1階フロア全面)<br>パスケットボール1<br>パスケットボール2<br>ハンド・フット1<br>ハンド・フット1<br>パレーボール1<br>パレーボール2                                                        | 8   | 000000000000000000000000000000000000000 |                                         |                       |                                                                                        |                                                     | ×<br>×<br>×<br>×<br>0<br>×                                    | ↓<br>×<br>×<br>×<br>×<br>×<br>×<br>×                                              | ×<br>×<br>×<br>×<br>×<br>×<br>×                                                                                                    | ×<br>×<br>×<br>×<br>×                                                                                                    |                                                                                             | 3<br>0<br>0<br>0<br>0<br>0                                                                       |                                                                                        | 4<br>0<br>0<br>0<br>0<br>0                                                                       |                                                                                        | 5<br>0<br>0<br>0<br>0                                                                            |                                                                                   | 6<br>0<br>0<br>0<br>0<br>0<br>0                                                                   | 00000000 | 17<br>0<br>0<br>0<br>0<br>0<br>0<br>0                                                             |       |                                                                                          |     | 19<br>)<br>)<br>)<br>)<br>)              |                  | 2<br>0<br>0<br>0<br>0<br>0<br>0<br>0                                                        |                  | 21<br>0<br>0<br>0<br>0<br>0<br>0<br>0<br>0                                                              |
| 体育館(1階フロア全面)<br>パスケットボール1<br>パスケットボール2<br>ハンド・フット1<br>ハンド・フット1<br>パレーボール1<br>パレーボール2                                                        | 8   | 000000000000000000000000000000000000000 |                                         |                       | 1<br>0<br>0<br>0<br>0<br>0<br>0                                                        | 0<br>0<br>0<br>0<br>0<br>0<br>0<br>0<br>0           | ×<br>×<br>×<br>×<br>×<br>×<br>×                               |                                                                                   | ×<br>×<br>×<br>×<br>×<br>×                                                                                                    | 2<br>×<br>×<br>×<br>×<br>×<br>×<br>×<br>×                                                                                 |                                                                                             | 3<br>0<br>0<br>0<br>0<br>0<br>0<br>0<br>3                                                        |                                                                                        | .4<br>0<br>0<br>0<br>0<br>0<br>0<br>0<br>.4                                                      | 1<br>0<br>0<br>0<br>0<br>0<br>0                                                        | 5<br>0<br>0<br>0<br>0<br>0<br>0<br>0<br>0<br>0<br>0<br>5                                         |                                                                                   | 6<br>0<br>0<br>0<br>0<br>0<br>0<br>0<br>0<br>0<br>0<br>0<br>0                                     |          | 17<br>0<br>0<br>0<br>0<br>0<br>0                                                                  |       |                                                                                          |     | 19<br>)<br>)<br>)<br>)<br>)<br>)<br>19   |                  | 2<br>0<br>0<br>0<br>0<br>0<br>0<br>0<br>0<br>0<br>2                                         |                  | 21<br>○<br>○<br>○<br>○<br>○<br>○<br>○<br>21                                                             |
| 体育館(1階フロア全面)<br>バスケットボール1<br>バスケットボール2<br>ハンド・フット1<br>ハンド・フット2<br>パレーボール1<br>パレーボール2                                                        | 8   | 000000000000000000000000000000000000000 |                                         |                       |                                                                                        | 0<br>0<br>0<br>0<br>0<br>0<br>0<br>0<br>0<br>0<br>0 | ×<br>×<br>×<br>×<br>×<br>×<br>×<br>1                          |                                                                                   | ×<br>×<br>×<br>×<br>×<br>×<br>×                                                                                                    | 2<br>×<br>×<br>×<br>×<br>0<br>×<br>×<br>×<br>2                                                                            | 0<br>0<br>0<br>0<br>0<br>0<br>0<br>0<br>0<br>0<br>1                                         | 3<br>0<br>0<br>0<br>0<br>0<br>0<br>0<br>0<br>0<br>0<br>0<br>0<br>0<br>0<br>0<br>0<br>0           |                                                                                        | .4<br>0<br>0<br>0<br>0<br>0<br>0<br>0<br>0<br>.4<br>0                                            |                                                                                        | 5<br>0<br>0<br>0<br>0<br>0<br>0<br>0<br>5<br>0                                                   |                                                                                   | 6<br>0<br>0<br>0<br>0<br>0<br>0<br>0<br>0<br>0<br>0<br>0<br>0<br>0<br>0<br>0<br>0<br>0<br>0<br>0  |          | 17<br>0<br>0<br>0<br>0<br>0<br>0<br>0<br>0<br>17<br>0                                             |       |                                                                                          |     | 19<br>)<br>)<br>)<br>)<br>)<br>19<br>)   |                  | 2<br>0<br>0<br>0<br>0<br>0<br>0<br>0<br>0<br>0<br>0<br>0<br>0<br>0                          |                  | 21<br>0<br>0<br>0<br>0<br>0<br>0<br>21<br>0                                                             |
| 体育館(1階フロア全面)<br>パスケットボール1<br>パスケットボール2<br>ハンド・フット1<br>ハンド・フット2<br>パレーボール1<br>パレーボール2<br>パレーボール3<br>パレーボール4                                  | 8   |                                         |                                         |                       |                                                                                        | 0<br>0<br>0<br>0<br>0<br>0<br>0<br>0<br>0<br>0      | ×<br>×<br>×<br>×<br>×<br>×<br>×<br>1                          | 1<br>×<br>×<br>×<br>×<br>0<br>×<br>×<br>1                                         | ×<br>×<br>×<br>×<br>×<br>×<br>×                                                                                                    | 2<br>×<br>×<br>×<br>×<br>×<br>×<br>×<br>2<br>0<br>0                                                                       | 0<br>0<br>0<br>0<br>0<br>0<br>0<br>0<br>0<br>0<br>0<br>0<br>0<br>0<br>0<br>0                | 3<br>0<br>0<br>0<br>0<br>0<br>0<br>0<br>0<br>0<br>0<br>0<br>0<br>0<br>0<br>0<br>0<br>0<br>0<br>0 | 0<br>0<br>0<br>0<br>0<br>0<br>0<br>0<br>0<br>0<br>0<br>0                               | 4<br>0<br>0<br>0<br>0<br>0<br>0<br>0<br>0<br>0<br>4<br>0                                         | 1<br>0<br>0<br>0<br>0<br>0<br>0<br>0<br>0<br>0<br>1<br>0<br>0                          | 5<br>0<br>0<br>0<br>0<br>0<br>0<br>0<br>0<br>5<br>0                                              | 1<br>0<br>0<br>0<br>0<br>0<br>0<br>0<br>0<br>0<br>0<br>0                          | .6<br>0<br>0<br>0<br>0<br>0<br>0<br>0<br>0<br>0<br>0<br>0<br>0<br>0<br>0<br>0<br>0<br>0<br>0<br>0 |          | 17<br>0<br>0<br>0<br>0<br>0<br>0<br>0<br>0<br>0<br>0<br>0<br>0<br>0<br>0<br>0<br>0<br>0<br>0<br>0 |       | 18<br>0<br>0<br>0<br>0<br>0<br>0<br>18<br>0                                              |     | 19 ) ) ) ) 19 ) 19 ) 19 ) 19 ) 19 ) 19   |                  | 2<br>0<br>0<br>0<br>0<br>0<br>0<br>0<br>0<br>0<br>0<br>0                                    |                  | 21<br>0<br>0<br>0<br>0<br>0<br>0<br>21<br>0<br>0<br>0                                                   |
| 体育館(1階フロア全面)<br>パスケットボール1<br>パスケットボール2<br>ハンド・フット1<br>ハンド・フット1<br>パレーボール1<br>パレーボール3<br>パレーボール4<br>パドミントン1                                  | 8   |                                         |                                         |                       | 1<br>0<br>0<br>0<br>0<br>0<br>0<br>0<br>0<br>0<br>0<br>0<br>0<br>0<br>0                |                                                     | ×<br>×<br>×<br>0<br>×<br>×<br>1<br>0<br>0<br>×                | 1<br>×<br>×<br>×<br>×<br>0<br>×<br>×<br>1<br>0<br>×                               | ×<br>×<br>×<br>×<br>×<br>×<br>×<br>1                                                                                                    | 2<br>×<br>×<br>×<br>×<br>×<br>×<br>×<br>×<br>×<br>×<br>×<br>×<br>×                                                        | 1<br>0<br>0<br>0<br>0<br>0<br>0<br>0<br>0<br>0<br>0<br>0<br>0<br>0<br>0                     | 3<br>0<br>0<br>0<br>0<br>0<br>0<br>0<br>0<br>0<br>0<br>0<br>0<br>0<br>0<br>0<br>0<br>0<br>0<br>0 | 0<br>0<br>0<br>0<br>0<br>0<br>0<br>0<br>0<br>0<br>0<br>0<br>0<br>0                     | 4<br>0<br>0<br>0<br>0<br>0<br>0<br>0<br>0<br>0<br>0<br>0<br>0<br>0<br>0<br>0<br>0<br>0<br>0<br>0 | 1<br>0<br>0<br>0<br>0<br>0<br>0<br>0<br>0<br>0<br>0<br>0<br>0<br>0<br>0                | 5<br>0<br>0<br>0<br>0<br>0<br>0<br>0<br>0<br>0<br>0<br>0<br>0<br>0<br>0<br>0<br>0<br>0           | 1<br>0<br>0<br>0<br>0<br>0<br>0<br>0<br>0<br>0<br>0<br>0<br>0<br>0<br>0           | 6<br>0<br>0<br>0<br>0<br>0<br>0<br>0<br>0<br>0<br>0<br>0<br>0<br>0<br>0<br>0<br>0<br>0<br>0<br>0  |          | 17<br>0<br>0<br>0<br>0<br>0<br>0<br>0<br>0<br>0<br>0<br>0<br>0<br>0<br>0<br>0<br>0<br>0<br>0<br>0 |       | 18<br>0<br>0<br>0<br>0<br>0<br>0<br>0<br>18<br>0<br>0<br>0                               |     | 19 2 2 2 2 2 2 2 2 2 2 2 2 2 2 2 2 2 2 2 |                  | 2<br>0<br>0<br>0<br>0<br>0<br>0<br>0<br>0<br>0<br>0<br>0<br>0<br>0<br>0                     |                  | 21<br>0<br>0<br>0<br>0<br>0<br>0<br>21<br>0<br>0<br>0<br>0<br>0<br>0<br>0<br>0<br>0<br>0<br>0<br>0<br>0 |
| 体育館(1階フロア全面)<br>パスケットボール1<br>パスケットボール2<br>ハンド・フット1<br>ハンド・フット1<br>パレーボール1<br>パレーボール3<br>パレーボール4<br>パドミントン1<br>パドミントン2                       | 8   |                                         |                                         |                       | 1<br>0<br>0<br>0<br>0<br>0<br>0<br>0<br>0<br>0<br>0<br>0<br>0<br>0<br>0<br>0           |                                                     | ×<br>×<br>×<br>0<br>×<br>×<br>1<br>0<br>0<br>×<br>×<br>×      | 1<br>×<br>×<br>×<br>×<br>0<br>×<br>×<br>1<br>0<br>×<br>×<br>×                     | ×<br>×<br>×<br>×<br>×<br>×<br>1<br>0<br>0<br>×<br>×<br>×<br>×                                                                            | 2<br>×<br>×<br>×<br>×<br>×<br>×<br>2<br>0<br>0<br>×<br>×<br>×                                                             | 0<br>0<br>0<br>0<br>0<br>0<br>0<br>0<br>0<br>0<br>0<br>0<br>0<br>0<br>0<br>0<br>0<br>0<br>0 | 3<br>0<br>0<br>0<br>0<br>0<br>0<br>0<br>0<br>0<br>0<br>0<br>0<br>0<br>0<br>0<br>0<br>0<br>0<br>0 | 0<br>0<br>0<br>0<br>0<br>0<br>0<br>0<br>0<br>0<br>0<br>0<br>0<br>0<br>0<br>0           | 4<br>0<br>0<br>0<br>0<br>0<br>0<br>0<br>0<br>0<br>0<br>0<br>0<br>0<br>0<br>0<br>0<br>0<br>0<br>0 | 1<br>0<br>0<br>0<br>0<br>0<br>0<br>0<br>0<br>0<br>0<br>0<br>0<br>0<br>0                | 5<br>0<br>0<br>0<br>0<br>0<br>0<br>0<br>0<br>5<br>0<br>0<br>0<br>0<br>0                          | 1<br>0<br>0<br>0<br>0<br>0<br>0<br>0<br>0<br>0<br>0<br>0<br>0<br>0<br>0           | 6<br>0<br>0<br>0<br>0<br>0<br>0<br>0<br>0<br>6<br>0<br>0<br>0                                     |          | 17<br>0<br>0<br>0<br>0<br>0<br>0<br>0<br>0<br>0<br>0<br>0<br>0<br>0<br>0<br>0<br>0<br>0<br>0<br>0 |       | 18<br>0<br>0<br>0<br>0<br>0<br>0<br>0<br>18<br>0<br>0<br>0<br>0<br>0<br>0<br>0<br>0<br>0 |     | 19 ) ) ) 19 ) 19 ) 19 ) 19 ) 19 ) 19 )   |                  | 2<br>0<br>0<br>0<br>0<br>0<br>0<br>0<br>0<br>0<br>0<br>0<br>0<br>0<br>0<br>0                |                  | 21<br>0<br>0<br>0<br>0<br>0<br>0<br>21<br>0<br>0<br>0<br>0<br>0<br>0<br>0<br>0<br>0<br>0<br>0<br>0<br>0 |
| 体育館(1階フロア全面)<br>パスケットボール1<br>パスケットボール2<br>ハンド・フット1<br>ハンド・フット1<br>パレーボール1<br>パレーボール2<br>パレーボール3<br>パレーボール4<br>パドミントン1<br>パドミントン2<br>パドミントン4 | 8   |                                         |                                         |                       | 1<br>0<br>0<br>0<br>0<br>0<br>0<br>0<br>0<br>0<br>0<br>0<br>0<br>0<br>0<br>0<br>0<br>0 |                                                     | ×<br>×<br>×<br>0<br>×<br>×<br>1<br>0<br>0<br>×<br>×<br>×<br>0 | 1<br>×<br>×<br>×<br>×<br>×<br>×<br>0<br>×<br>×<br>1<br>0<br>0<br>×<br>×<br>×<br>0 | 1<br>×<br>×<br>×<br>×<br>×<br>×<br>1<br>0<br>0<br>×<br>×<br>×<br>×<br>0<br>×<br>×<br>×<br>×<br>×<br>×<br>×<br>×<br>×<br>×<br>×<br>×<br>× | 2<br>×<br>×<br>×<br>×<br>×<br>0<br>×<br>×<br>2<br>0<br>0<br>×<br>×<br>×<br>0<br>0<br>×<br>×<br>2<br>0<br>0<br>×<br>×<br>× | 0<br>0<br>0<br>0<br>0<br>0<br>0<br>0<br>0<br>0<br>0<br>0<br>0<br>0<br>0<br>0<br>0<br>0<br>0 | 3<br>0<br>0<br>0<br>0<br>0<br>0<br>0<br>0<br>0<br>0<br>0<br>0<br>0<br>0<br>0<br>0<br>0<br>0<br>0 | 0<br>0<br>0<br>0<br>0<br>0<br>0<br>0<br>0<br>0<br>0<br>0<br>0<br>0<br>0<br>0<br>0<br>0 | 4<br>0<br>0<br>0<br>0<br>0<br>0<br>0<br>0<br>0<br>0<br>0<br>0<br>0<br>0<br>0<br>0<br>0<br>0<br>0 | 1<br>0<br>0<br>0<br>0<br>0<br>0<br>0<br>0<br>0<br>0<br>0<br>0<br>0<br>0<br>0<br>0<br>0 | 5<br>0<br>0<br>0<br>0<br>0<br>0<br>0<br>0<br>0<br>0<br>0<br>0<br>0<br>0<br>0<br>0<br>0<br>0<br>0 | 1<br>0<br>0<br>0<br>0<br>0<br>0<br>0<br>0<br>0<br>0<br>0<br>0<br>0<br>0<br>0<br>0 | 6<br>0<br>0<br>0<br>0<br>0<br>0<br>0<br>0<br>0<br>0<br>0<br>0<br>0<br>0<br>0<br>0<br>0<br>0<br>0  |          |                                                                                                   |       | 18<br>C<br>C<br>C<br>C<br>C<br>C<br>C<br>C<br>C<br>C<br>C<br>C<br>C                      |     | 19 ) ) ) ) 19 ) 19 ) ) 19 ) ) ) ) ) ) )  |                  | 2<br>0<br>0<br>0<br>0<br>0<br>0<br>0<br>0<br>0<br>0<br>0<br>0<br>0<br>0<br>0<br>0<br>0<br>0 |                  | 21<br>0<br>0<br>0<br>0<br>0<br>0<br>21<br>0<br>0<br>0<br>0<br>0<br>0<br>0<br>0<br>0<br>0<br>0<br>0<br>0 |